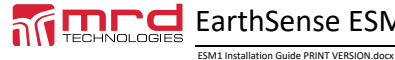

EarthSense ESM1 Insulation Monitor

©MRD Rail Technologies Pty Ltd

Version 1.30

12Sep2017

# ESM1 Installation Guide ESM1-A AC Power Supply ESM1-B DC Power Supply

# 1. INTRODUCTION

There are two ESM1 variants, identical other than power supply needs

- ESM1-A AC Power Required (85-264 Volts AC, 50-60Hz)
- ESM1-B DC Power required (9.6-36 Volts)

This document provides basic information on the installation and connection of the EarthSense ESM1 Insulation Monitor to an IT system. Complete information on setup and specification is available from

#### www.mrd.com.au/dl/esm1-UM.pdf

The ESM1 features a daylight readable LCD, and all functions can be accessed and controlled using the two button interface. The current button function is identified using on-screen labels, and the menu system is simple to operate and provides guidance and feedback. Depending on experience and knowledge, it is possible to install the ESM1 without consulting the manual.

# 2. PRODUCT DESCRIPTION

The ESM1 monitors the Insulation Resistance (IR) of an attached circuit and alerts system operators if the IR falls below a user-selected trip value for longer than a pre-set period. Alert devices are:

- On-screen display and LED colour/flash
- Relay activated devices and External communication using RS485.

There are two User selectable trip values,  $R_{AN1}$  and  $R_{AN2}$ , referred to as Warning and Alarm. In the event of an alert, until Reset, the device will:

- Continue to monitor and display the current IR value
- Display the highest recorded alert State (Warning or Alarm)
- Display the lowest IR value recorded
- Count and Display the number of hours since alert started
- Change LED colour and Activate Relay(s) (If the alert state continues beyond the Trip Delay period)

Warning and Alarm have the following settable parameters:

- Trip (Response) Value (kΩ) and Trip Delay (seconds)
- Relay Activated (1 or 2) and Activated State (Normally Open or Closed)

Reset are done manually (on the device) or remotely (using RS485 or a connected reset switch), or the device can be configured to Auto-Reset if the IR increases above the Warning value.

# 3. CE DECLARATION OF CONFORMITY

View the CE Declaration of Conformity at http://www.mrd.com.au/dl/esm1-DoC.pdf

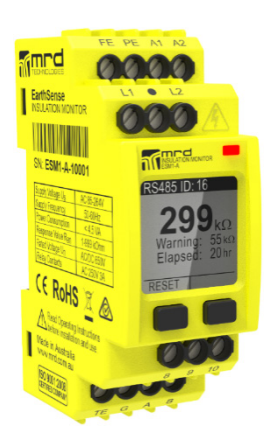

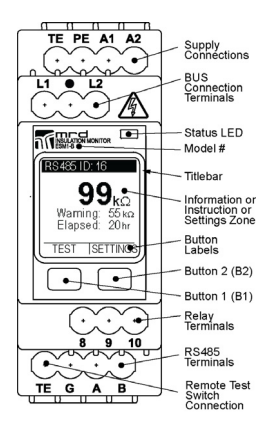

# 4. INSTALLATION

## 4.1 INSTALLATION NOTES

- Refer to Wiring Diagram ESM1-0001
  - DO NOT connect devices in parallel
    - Extra care is required when connecting Bus cables to the device. DO NOT allow Bus Connector wires to touch any terminal other than L1 and L2: the device will be damaged
    - MRD recommends that device is connected to de-activated bus
    - Use appropriate Personal Protective Equipment when handling live connections

## 4.2 MOUNTING TO DIN RAIL

- The device snap fits to a standard 35mm DIN Rail
- Hook the internal hook over one edge of the DIN rail 1
- Rotate the unit toward the DIN Rail until the black clip snaps over the edge of the rail
- To remove the ESM1 from the rail, use an insulated flat blade screwdriver to release the clip: Insert the screwdriver into the gap between clip and body and rotate until the clip releases the rail.

# 5. CONNECTIONS

All connections to the unit use screw terminals suitable for stripped cables up to 4mm2 or size 12 AWG. To connect a cable:

- Strip 8mm of insulation from the cable end
- Use an insulated, flat-blade screwdriver to tighten terminals to 0.5 0.6nm torque.
- Ensure all connections are tight before use

## 5.1 REQUIRED CONNECTIONS

| Installation type | AC Bus<br>See diagram page 3                                                                                                | <b>DC Bus</b><br>See diagram page 3 |
|-------------------|----------------------------------------------------------------------------------------------------|-------------------------------------|
| Bus               | Connect AC Bus to L1 and L2                                                                                                 | Connect DC Bus to L1 and L2         |
| Earth             | Connect Earth to PE & TE using separate cables     Test Earth Connections                                                   |                                     |
| Power<br>Supply   | <ul> <li>Connect supply voltage to a1 &amp; A2. DC supply must observe polarity.</li> <li>Use an in-line 2A fuse</li> </ul> |                                     |

# 5.2 OPTIONAL CONNECTIONS

| Test/Reset | Connect an external Test/Reset switch to terminal TR & G, if required     Earth to terminal PE               |  |  |
|------------|----------------------------------------------------------------------------------------------------|--|--|
| Relays     | Connect Relay Activated External devices                                                                     |  |  |
|            | Relay 1- Connect device to terminals K1 & 10, if required (maximum rating 3A @ 240V)                         |  |  |
|            | <ul> <li>Relay 2- Connect device to terminals K2 &amp; 10, if required (maximum rating 3A @ 240V)</li> </ul> |  |  |
| RS485      | Connect RS485 Communications                                                                                 |  |  |
| Comm's     | (Recommended: RS485 Shielded Twisted Pair cable, size AWG22 or AWG24)                                        |  |  |
|            | Connect RS485 Cable to Terminals A & B                                                                       |  |  |
|            | Connect RS485 Shielding to terminal G                                                                        |  |  |
|            | <ul> <li>Connect RS485 120Ω Termination Resistor if required</li> </ul>                                      |  |  |
|            | See connection diagram on page 3                                                                             |  |  |

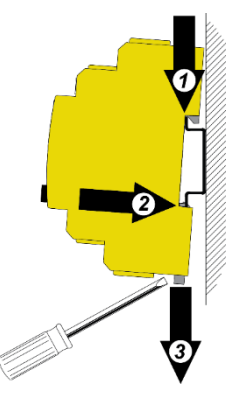

## 5.3 AC BUS CONNECTION DIAGRAM ESM1-0001

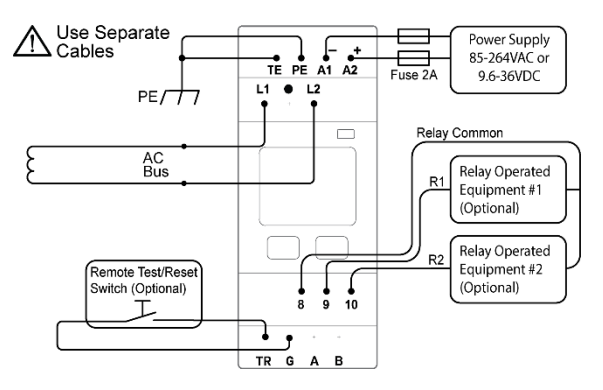

#### 5.4 DC BUS CONNECTION DIAGRAM ESM1-0001

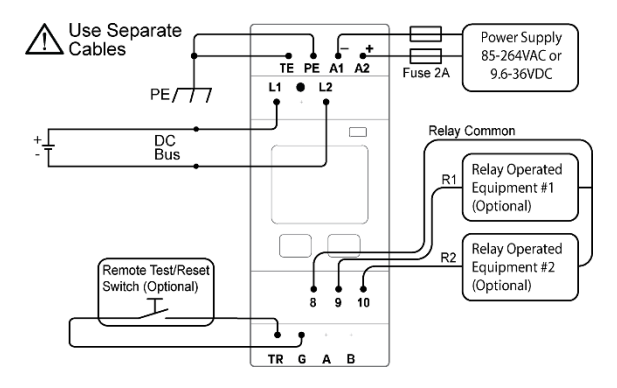

## 5.5 RS485 CONNECTIONS

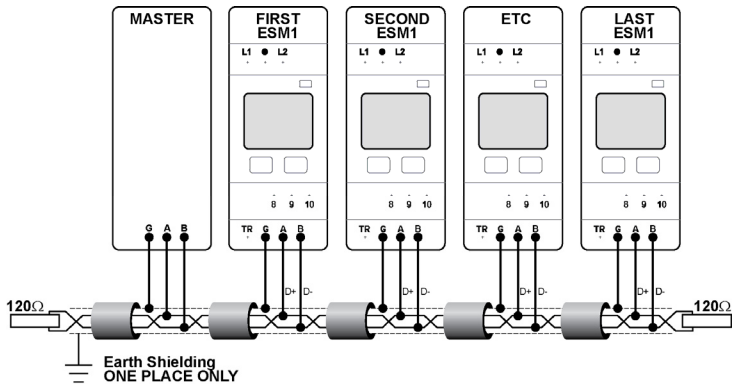

# 6. SETUP AND OPERATION

Note: Refer to the User Manual for Detailed Instructions.

# 6.1 INTERFACE

#### 6.1.1 LCD Screen

6.1.2

B1 Label

•

CHANGE

YES

RESET

Other than in Self-Test mode, the screen is divided into Title Bar zone; Settings zone; Button Label zones. The current button function is indicated on-screen.

The on-screen menus require single button presses. All menus, option lists, and value selectors are 'circular': repeated pressing of  $\mathbf{\nabla}$  or  $\mathbf{\Delta}$  will continuously scroll through the options.

Note: There are no "Back" or "Undo" options. If an error is made use

Highlights the next item in the menu Changes the highlighted value by 1 or

Opens the related Change Screen Answers "YES" to an on-screen question

Clears error state records from memory

Scrolls through options

Starts the device Self-Test

to advance through the menu until a Do-Not-Save or Exit opportunity appears. The device always requests confirmation before saving changes.

## 512 Tri Colour I ED

Buttons

Action

| 0.1.5    |                                                                                                    |
|----------|----------------------------------------------------------------------------------------------------|
| Colour   | Device Status                                                                                                    |
| None     | No Power Supply. The device is not working.                                                                          |
| GREEN    | OK. Device is monitoring Insulation Resistance properly                                                              |
| RED      | Warning State: Insulation Resistance has fallen below the Warning Trip Value, Ran1                                   |
| FLASHING | Alarm State: Insulation Resistance has fallen below the Alarm Trip Value, $R_{an2}$ ; or Device has failed Self-Test |
| BLUE     | Self-Test in Progress, or Device is in SETTINGS mode                                                                 |
| PURPLE   | Firmware Upgrade in progress                                                                                         |

#### 6.1.4 Entering Numeric Values

Enter Trip Values and RS485 Identities as individual digits. Leading zeros must be used e.g. 06=6; 006 = 6; 067=67.

| Change a Numeric       • Use ▲ to select a value for the highli digit         Value       • Use ▶ to highlight the next digit to th or go to the confirmation page         • Confirmation page displays numeric va be saved, and requests permission to s value | e right,<br>e to<br>two the | State ID Number<br>rom 01-99<br>OG<br>Save ID Number?<br>YES NO |
|----------------------------------------------------------------------------------------------------|-----------------------------|-----------------------------------------------------------------|
|----------------------------------------------------------------------------------------------------|-----------------------------|-----------------------------------------------------------------|

# 6.2 SELF-TEST

The Self-Test function checks the Earth Continuity, Bus Connections, and the Device Hardware.

- The Self-Test occurs automatically when Power Supply is connected, and every 24 hrs thereafter
- A manual Self-Test can run only when the device is in Standby mode
- The device displays the Hardware and Software versions during the Self-Test
- Self-Test does not clear records or settings from memory

|                                 | Status LED                                        |
|---------------------------------|---------------------------------------------------|
| RS 485 I D: 16                  | Titlebar                                          |
| Warning: 55 kΩ<br>Elapsed: 20hr | Information or<br>Instruction or<br>Settings Zone |
| TEST SETTINGS                   | Button<br>Labels                                  |
|                                 | Button 2 (B2)                                     |
|                                 | Button 1 (B1)                                     |

| B2 Label | Action                                |  |
|----------|---------------------------------------|--|
| •        | Select the highlighted item           |  |
| SETTINGS | Opens the Device SETTINGS menu        |  |
| SELECT   | Saves the highlighted value           |  |
| NO       | Answers "NO" to an on-screen question |  |
| EXIT     | Returns to the Parent Screen          |  |
|          |                                       |  |

A Self-Test takes less than 30 seconds. The Self-Test displays a message if a failure occurs, while continuing background self-testing until the error state is removed.

All configured relays latch following self-test completion, enabling time to inspect relay operated equipment. Press RESET to release latching. The latching test does not occur at initial power connection.

Note: Insulation Monitoring does not occur or continue if the device fails the Self-Test.

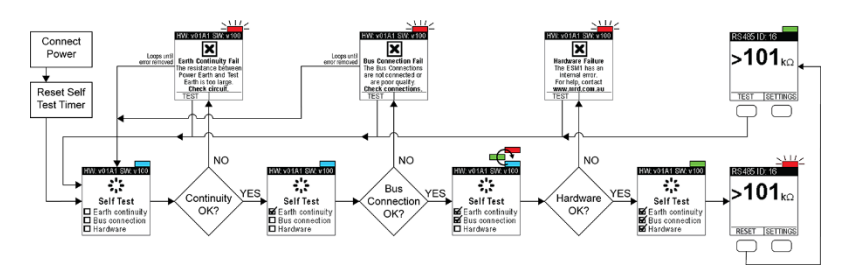

# 6.3 Passwords (Authentication)

If enabled, a password authenticates users and enables them to change any device setting. Without a password, user access is limited to viewing the device settings.

#### 6.3.1 Factory Password

The Factory Password is set to 674; it cannot be changed, and is required to change the User Password.

#### 6.3.2 Authentication (User Password ON/OFF)

Authentication may be turned ON or OFF as required. This typically occurs if the operator is repeatedly accessing the device settings during testing, or if the System Operator has reduced security requirements. The Factory Default Setting is Authentication OFF, and no User Password exists.

#### 6.3.3 User Password

The User Password can be changed only if the existing User Password is known; otherwise, the User Password Recovery feature must be used.

#### 6.3.4 Recovery from Lost User Password

The device can recover from a lost User Password using the Factory Password. To replace a lost User Password: go to the Pwd Recovery page. The device will provide instructions and feedback.

#### 6.3.5 Entering or Changing Password Values

Passwords are stored as three-digit codes, not numbers. If a mistake is made or if you accidently enter the Change page,

use ▲ and ► to advance to the "Try Again?" page.

|                                                                                                    | Sample Pages                                                                                                    | Sample Pages                                                                                                    |
|----------------------------------------------------------------------------------------------------|----------------------------------------------------------------------------------------------------|----------------------------------------------------------------------------------------------------|
| Enter or       • Instructions are on-screen         • All Enter Password pages initially display       • •         Password value       • Use ▲ to select a value for the highlighted digit (mandatory)       • •         • Use ▲ to select a value for the next digit to the right, or go to the next page       • •         • If the operator attempts to save an invalid or non-matching value, the device will offer the opportunity to Try Again       •         • A message confirms successful completion of a change       •       • | tially display     ***       tially display     ***       r the highlighted     ** *       tdigit to the     ** *       save an invalid or<br>rice will offer the<br>full completion     *** | nn-screen<br>d pages initially display ■**<br>t a value for the highlighted<br>ght the next digit to the<br>next page<br>tempts to save an invalid or<br>lue, the device will offer the<br>y Again<br>ms successful completion<br>Herritoria Strup<br>PWD SETUP<br>PWD SETUP<br>PWD |

# 6.4 WARNING SETTINGS RAN1

The Warning response has three user settable parameters, noting that the Trip Value must be higher than the Alarm value. If you wish to set the Trip Value *lower* than the current Alarm Trip Value, reduce the Alarm value first.

#### Recommended Setting (IEC60364-5-53)

Set the Warning value to about 100  $\Omega/V$  (Bus). For example, if the Bus Voltage is 600V, initially set the Warning to 100x600= 60000 =60k  $\Omega$ 

| Parameter                                  | Options/Comments                                                                                                    | Sample Pages                                                                                                    |
|--------------------------------------------|----------------------------------------------------------------------------------------------------|----------------------------------------------------------------------------------------------------|
| Activate<br>Warning<br>Settings            | SETTINGS>Warnings>Warning>CHANGE <ul> <li>Enter Password if requested</li> <li>The screen displays all current settings</li> <li>Parameters become selectable.</li> </ul>                                                                                                    | WARNING         MARNING         MARNING |
| Warning<br>Trip Value,<br>R <sub>an1</sub> | <ul> <li>Range: 001 – 999 kΩ</li> <li>Must be greater than the Alarm Trip Value</li> <li>Set individual digits</li> <li>Use ▲ to cycle through individual digits.</li> <li>Use ► to select the next digit.</li> <li>For reference, the current Alarm Trip Value appears on the WARNING TRIP page</li> <li>If the operator attempts to save an invalid value, the device will offer the choice to Try Again.</li> </ul> | ΜΜΑΝΝΙΟ         Intermediate         East           Trip delay:         2         ΔΑπη =550 κΩ           Felay:         2         ΔΑπη =550 κΩ           Set Warn >050 κΩ         ΔΑπη =550 κΩ           WARNING TRUE         ΔΑπη =550 κΩ           WARNING TRUE         ΔΑπη =550 κΩ           WARNING TRUE         ΔΑπη =550 κΩ           WARNING TRUE         ΔΑπη =550 κΩ           WARNING TRUE         ΔΑπη =550 κΩ           WARNING TRUE         ΔΑπη =550 κΩ           WARNING TRUE         ΔΑπη =550 κΩ           VIES         ΝΟ                                                                                                    |
| Warning<br>Trip Delay                      | <ul> <li>Range: 0 - 20 seconds</li> <li>The Trip Delay is the continuous length of time that the IR must remain below the Warning Trip Value, prior to Relay and LED activation.</li> <li>To change the setting, press ▲ to cycle through the available values.</li> </ul>                                                                                                    | WARNING     440     WARNING DELAY 440       Trip value 200 kg     Select Trip Delay       Frie delay 201     Select Trip Delay       Relay:     2       2     20 S       Value 200 kg     20 S       Y     2       Y     2                                                                                                    |
| Warning<br>Activated<br>Relay              | <ul> <li>Options: Relay 1 or Relay 2</li> <li>The device contains two relays: 1 &amp; 2.</li> <li>The default Warning Relay is Relay 1.</li> <li>The Relay activates when the IR remains continuously below the Warning Trip Value for greater than the Warning Trip Delay period.</li> <li>Press ▲ to toggle the Relay choice.</li> <li>The Warning may activate the same relay as the Alarm.</li> </ul>              | WARNING     WARNING RELAY       Trip value:200 kca     Select Relay No.       Imp delay.     1       Exit     1                                                                                                    |

# 6.5 ALARM SETTINGS RANZ

| The Alarm response has three user settable parameters,                                                                                                    | Recommended Setting (IEC60364-5-53)                                                                                                    |
|----------------------------------------------------------------------------------------------------|----------------------------------------------------------------------------------------------------|
| similar to Warning, noting that the Alarm Trip Value must be<br>lower than the Warning value. If you wish to set the Trip<br>Value <i>higher</i> than the current Warning Trip Value, increase<br>the Warning value first. The setup is a similar process to<br>Warning setup. | Set the Alarm value to about $50\Omega/V$ (Bus). For example, if the Bus Voltage is 600V, initially set the Warning to $50x600=30000=30k\Omega$ . |

# 6.6 RELAY STATES

Relay 1 and Relay 2 can be set to Normally Open or Normally Closed, as required by connected equipment.

Note: The Relays fitted to this device Open when the power supply is disconnected. When power is connected, the device reads the stored Relay State setting from memory, and restores this state. This process takes ~300ms i.e. both Relays will be in the Open State for the first ~300ms following supply power connection. Equipment connected to a Normally Closed relay must be configured to compensate for this temporary Open Relay state. The device Self-Test and Reset functions do not affect the Relay States.

| Parameter                   | Options/Comments                                                                                                    | Sample Pages                                                                                                    |
|-----------------------------|----------------------------------------------------------------------------------------------------|----------------------------------------------------------------------------------------------------|
| Activate<br>Relay<br>States | SETTINGS>Warnings>Relay States>CHANGE<br>• Enter Password if requested<br>• Parameters become selectable<br>• The screen displays all current settings<br>• N/O = Normally Open<br>• N/C = Normally Closed | Warning     Relay States     Maring       Alarm     Relay 1: NO     Relay 1: NO       Relay States     Anorea     Relay 2: NC       Auto-Reset     Change     Exit                                                                |
| Change<br>Relay<br>States   | Use ▼ to highlight Relay to change, or Exit     Press ► to Select     Use ▲ to toggle between Relay States     Press ► to Select                                                                           | Relay States     100     Relay 1     150     Relay 1     153       Relay 1     NO     Toggle Relay State     Normally     OPEN       Relay 2: NC     Normally     OPEN     Save Relay State?       Y     Image: No     Yes     No |

# 6.7 RS485 COMMUNICATION

The device can communicate with, and be controlled by external devices, using the RS485 Connection. The connection has three user settable parameters: Identification number, Communication speed (Baud rate), and Parity.

| Parameter         | Options/Comments                                                                                                    | Sample Pages                                                                                                    |
|-------------------|----------------------------------------------------------------------------------------------------|----------------------------------------------------------------------------------------------------|
|                   | SETTINGS>RS485>CHANGE> Enter Password if requested Parameters become selectable The screen displays all current settings | INSET TWOS         Mat         RSM85 SET TWOS Mat           Warnings         10:         16           ES262         Baud:         19200           Password         Parity:         None           Exit         CHANGE   Exit                                                                                                    |
| RS485<br>Identity | 01 – 99<br>(Set individual digits)                                                                                       | R5485 SETTINGS 148         R5445 ID NUMBER 4         R5445 ID NUMBER 4           ID         IG         Select ID Number         R5445 ID NUMBER 4           Baud:         19200         from 01-99         Baud:         192           Parity:         None         DG         G         Save ID Number?           V         ID         ID         ID         ID                                                                                                    |
| Baud rate         | 2400; 4800; 9600; 19200; 38400; 115200<br>(Select from list)                                                             | INSERT         RS485         BAUD RATE €         RS485         BAUD RATE €           ID:         6         115200         38400         38400         115200           Barte:         19200         38400         19200         19200         19200         38400         19200         38400         115200         38400         19200         38400         19200         38400         19200         38400         19200         38400         38400         3820         38400         3820         38200         38200         38200         38200         38200         38200         38200         38200         38200         38200         38200         38200         38200         38200         38200         38200         38200         38200         38200         38200         38200         38200         38200         38200         38200         38200         38200         38200         38200         38200         38200         38200         38200         38200         38200         38200         38200         38200         38200         38200         38200         38200         38200         38200         38200         38200         38200         38200         38200         38200         38200         38200         < |
| Parity            | Odd; Even; None<br>(Select from list)                                                                                    | ID:     6       Baud:     115:0       Parity:     None       Exit     Value       Value     Save       Parity:     None   Save Parity?       Value     Save                                                                                                    |

Warranty

Congratulations on choosing an MRD EarthSense ESM1. MRD Products are designed and manufactured to the highest standards, and backed with a TWO YEAR Warranty covering materials or manufacturing defects, commencing on the date of customer receipt.

#### Please record your product details below.

| Model | Serial Number | Date of Purchase | F.PWD | Supplier |
|-------|---------------|------------------|-------|----------|
| ESM1  |               | //20             | 674   |          |

#### Conditions

MRD warrants your new ESM1 Insulation Monitor shall be free of material or manufacturing defects and shall operate as designed, when installed, used, and maintained according to the ESM1 Installation Guide, Technical Data Sheet, and User Manual.

This warranty does not cover:

- Normal wear and tear
- Problems not caused by materials or manufacturing defects
- Damage caused in-transit, by fluid ingress, by accident, or intentionally
- Damage resulting from installations or applications not expressly approved by MRD
- Devices that are altered in any way, including software or removal of the serial number
- Any other event, act, default or omission beyond MRD's control.

In the event of a possible warranty claim, immediately **stop using the device and contact your supplier for assistance.** It may be possible to solve the problem without returning the device.

#### Returns

Do not return the device unless authorised by your supplier. If a return is required, it is your responsibility to pack the device for safe shipping, and to ship the device as instructed by your supplier. Return shipping is at your expense.

MRD will inspect returned devices. We will repair or replace devices or parts of devices that are found defective due to material or manufacturing faults. We will quote to repair other problems, if requested. We will return devices determined to be No Fault Found, at your expense.

#### Limited Liability

The benefits provided by this warranty are in addition to other rights and remedies available to the consumer under the law. In no instance shall MRD be liable for consequential damages.

#### For Australia Only

MRD Rail Technologies Pty Ltd goods come with guarantees that cannot be excluded under the Australian Consumer Law. You are entitled to a replacement or refund for a major failure and compensation for any other reasonably foreseeable loss or damage. You are also entitled to have the goods repaired or replaced if the goods fail to be of acceptable quality and the failure does not amount to a major failure.

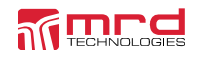

This warranty is offered by:

MRD Rail Technologies Pty Ltd 235 South St, Cleveland. QLD. 4163. Australia. +61 7 3821 5151 support@mrd.com.au